## パスワード変更方法

https://kauthsv.fukui-nct.ac.jp/iumus/にアクセスし、
 利用者 ID、パスワードを入力しログインします。

| Unified-One |      |  |  |  |  |  |
|-------------|------|--|--|--|--|--|
|             |      |  |  |  |  |  |
| 利用者ID       |      |  |  |  |  |  |
| パスワード       |      |  |  |  |  |  |
|             |      |  |  |  |  |  |
|             | ログイン |  |  |  |  |  |
|             |      |  |  |  |  |  |

2. 新パスワードと確認パスワードを入力し、OK ボタンを押して変更完了です。

| パスワード変更                                                                                          |                                                                                                    |                                                                     |
|--------------------------------------------------------------------------------------------------|----------------------------------------------------------------------------------------------------|---------------------------------------------------------------------|
|                                                                                                  | 利用者ID                                                                                                    | naitou                                                              |
|                                                                                                  | 新パスワード                                                                                                    | ۹                                                                   |
|                                                                                                  | 新パスワード(確認)                                                                                                    | $\textcircled{\begin{tabular}{cccccccccccccccccccccccccccccccccccc$ |
| パスワード設定ルール<br>使用禁止文字<br>英大文字数<br>英小文字数<br>数字数<br>記号数<br>パスワード最小文字数<br>パスワード最大文字数<br>※ 利用者IDを含むパス | <ul> <li>()*/"',&lt;&gt;¥%半角スペ</li> <li>1文字以上</li> <li>1文字以上</li> <li>1文字以上</li> <li>1文字以上</li> <li>20文字</li> <li>ワードはエラーとなりま</li> </ul> | -<br>ー ス<br>: す。                                                    |
|                                                                                                  |                                                                                                    | ок                                                                  |